## Insta Takipci

## TWITTER TELEFON REHBERİNDEKİ KİŞİLER NASIL BULUNUR?

Twitter her geçen gün büyüyen bir sosyal medya platformu olduğundan artık isimlerden tanıdığımız insanları bulmamız zorlaştı. İstatistiklere göre her isimden Twitter'da yaklaşık 8 bin adet bulunuyor. Bu yüzden, Twitter'da artık "telefon numaranı ekle" özelliği bulunuyor. Şimdi <u>Twitter telefon</u> <u>rehberindeki kişiler nasıl bulunur</u> ve Twitter hesabınıza telefon numarası nasıl eklenir birlikte bakalım.

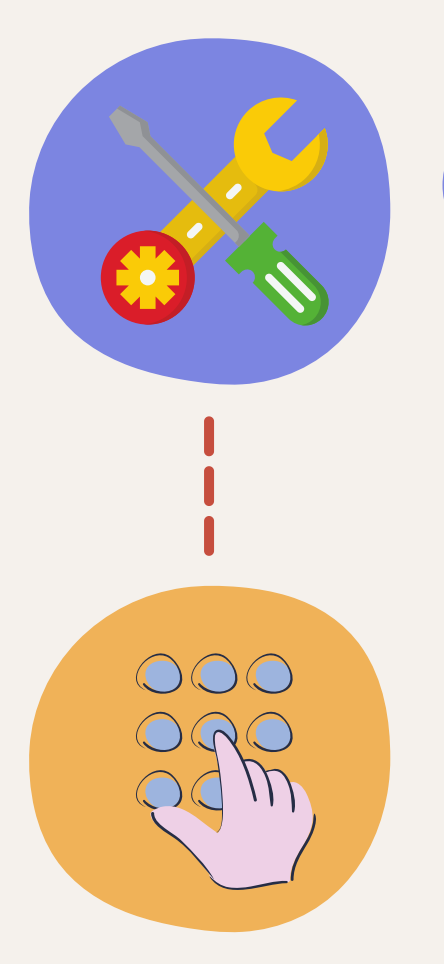

## Telefon Numarası Nasıl Eklenir?

Twitter hesabınıza girdikten sonra profil resminize tıklayın. Daha sonra "Ayarlar" bölümüne gidin.

"Mobil" bölümüne gidin. Ülke seçiminden sonra başında "0" olmadan telefon numaranızı girin. Telefonunuza gelen onay kodunu girdikten sonra telefon numaranız aktifleştirilmiş oluyor.

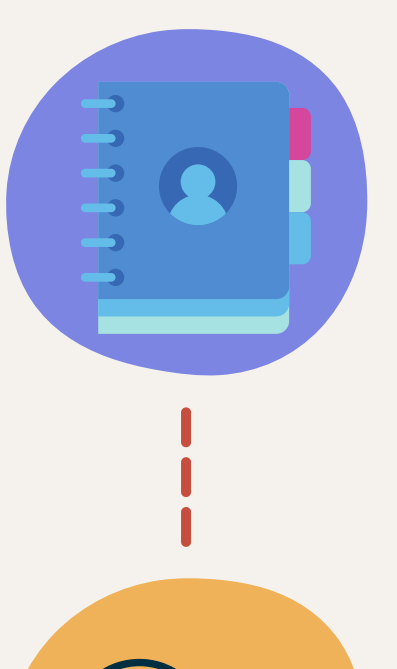

## Twitter Telefon Rehberindeki Kişiler Nasıl Bulunur?

Twitter hesabınıza girin ve "Ayarlar"a gidin. "Arkadaşlarını Bul" sekmesini göreceksiniz.

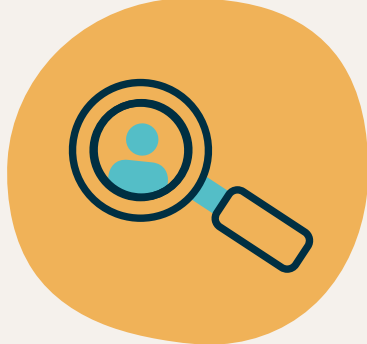

"Kişileri Yükle"ye tıklayın. Güvenlilik sayfasını geçtikten sonra özellik aktifleşmiş olacak. Rehberinizdeki kişilerin yüklendiğini görmek için "Arkadaş Bul" sekmesinde açılan sayfada "Dilediğin zaman adres defterinden yüklediğin kişileri yönetebilirsin"e tıklayabilirsiniz.

https://www.instatakipci.com